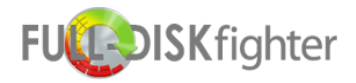

# FULL-DISKfighter for Android

Phone layout

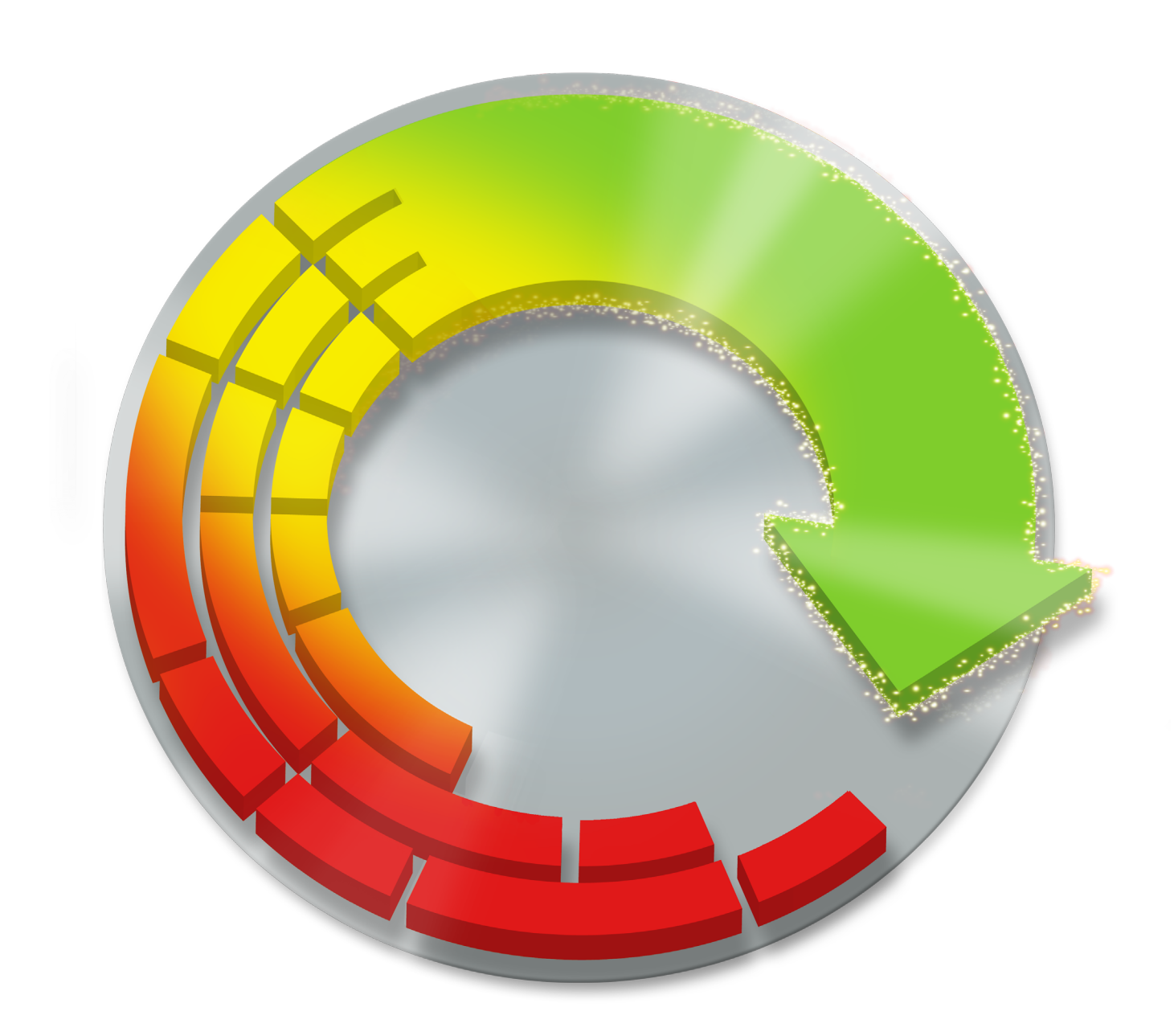

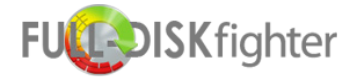

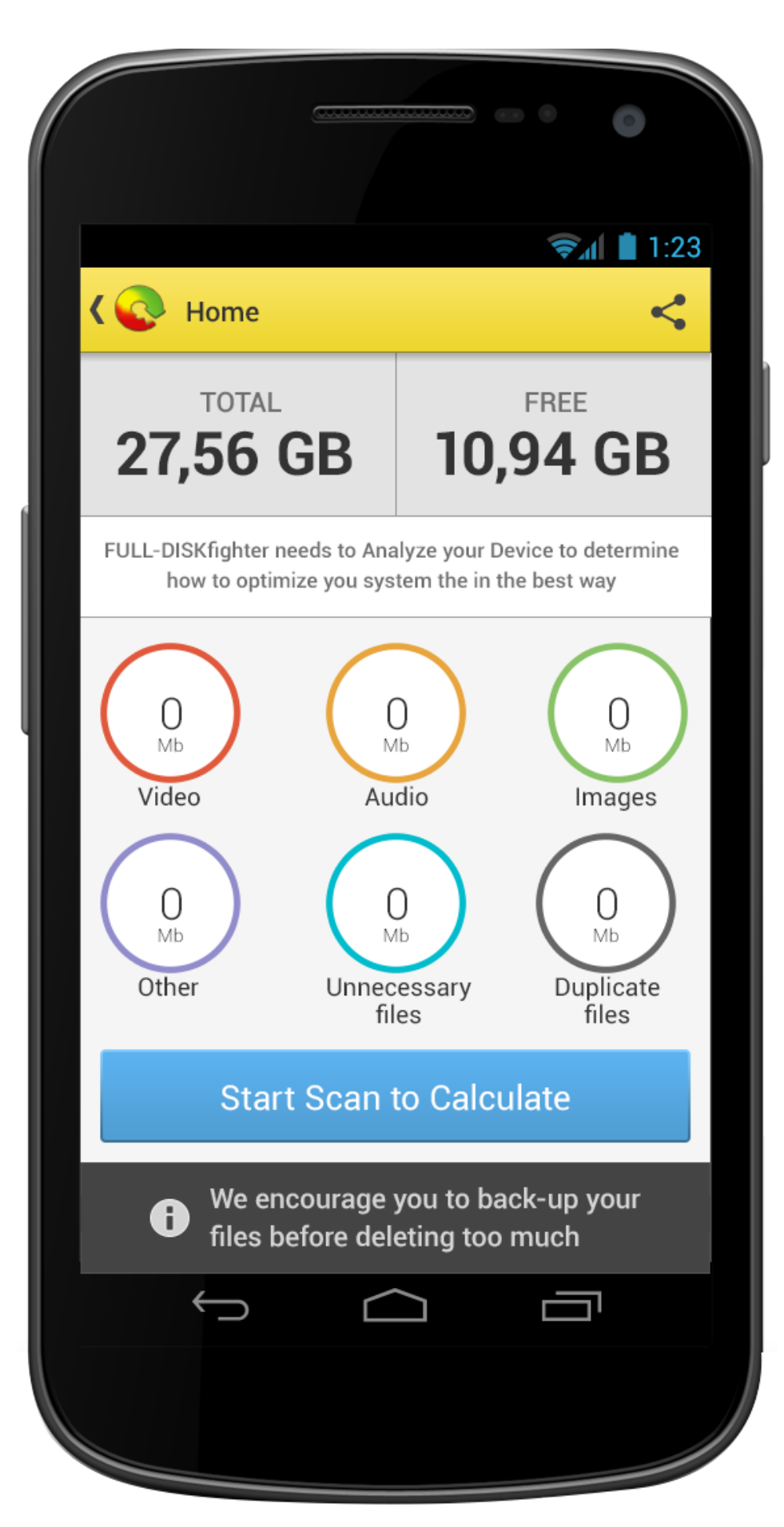

## 01 **First Scan**

- Use product icon only (this is very common on newer android apps)
- Big text showing storage info on device
- Some text that explain what FULL-DISKfighter does
- Easy overview of all files on your device the category circles will also function as buttons once scanned
- Show each category color
- A big fat scan button to get you started
- Some warning text about back-up

Landscape mode

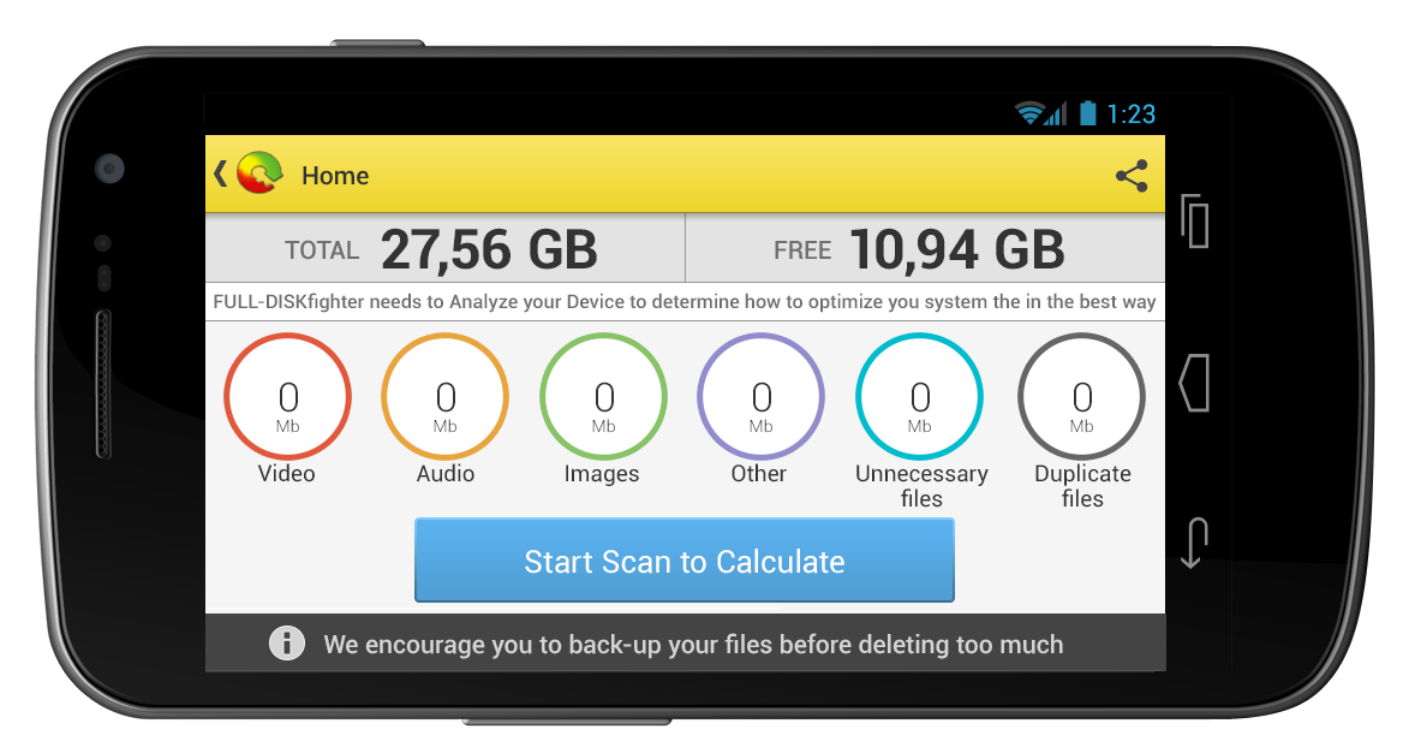

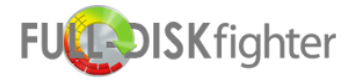

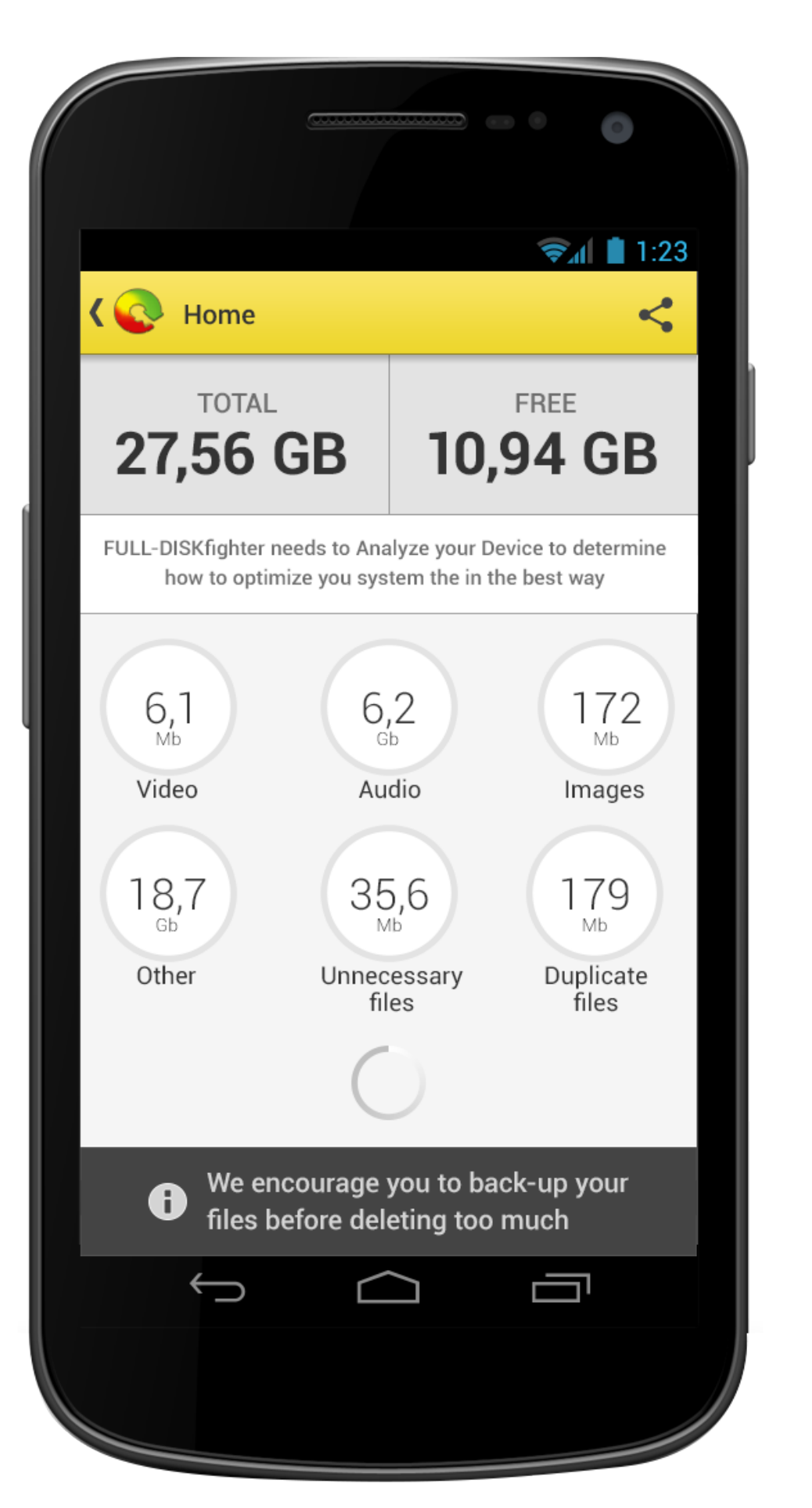

## 02 Scanning

- Hide categori color and show grey stroke instead if it is possible it would be nice if the category color could animate on the circle stroke
- Replace the big fat scan button with a progress icon (default device progress icon)

### Landscape mode

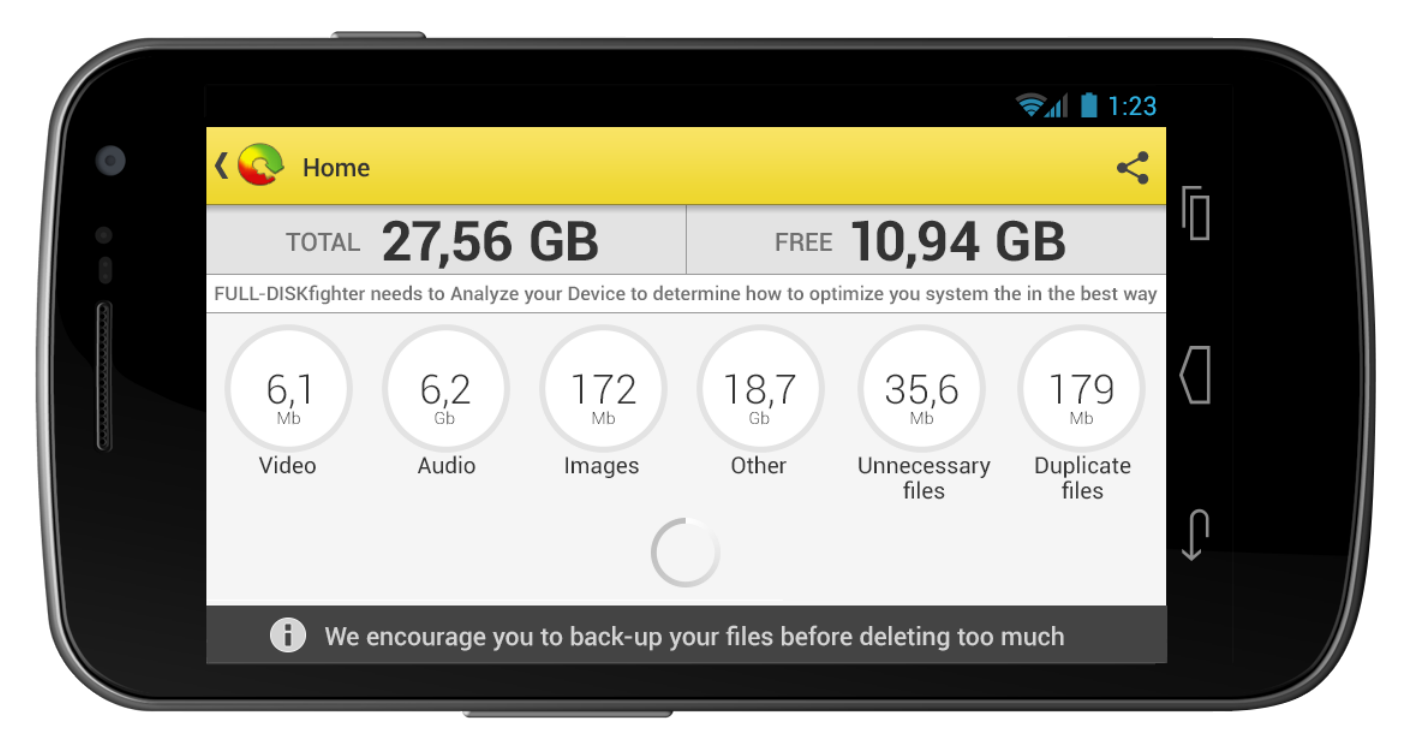

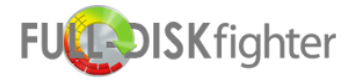

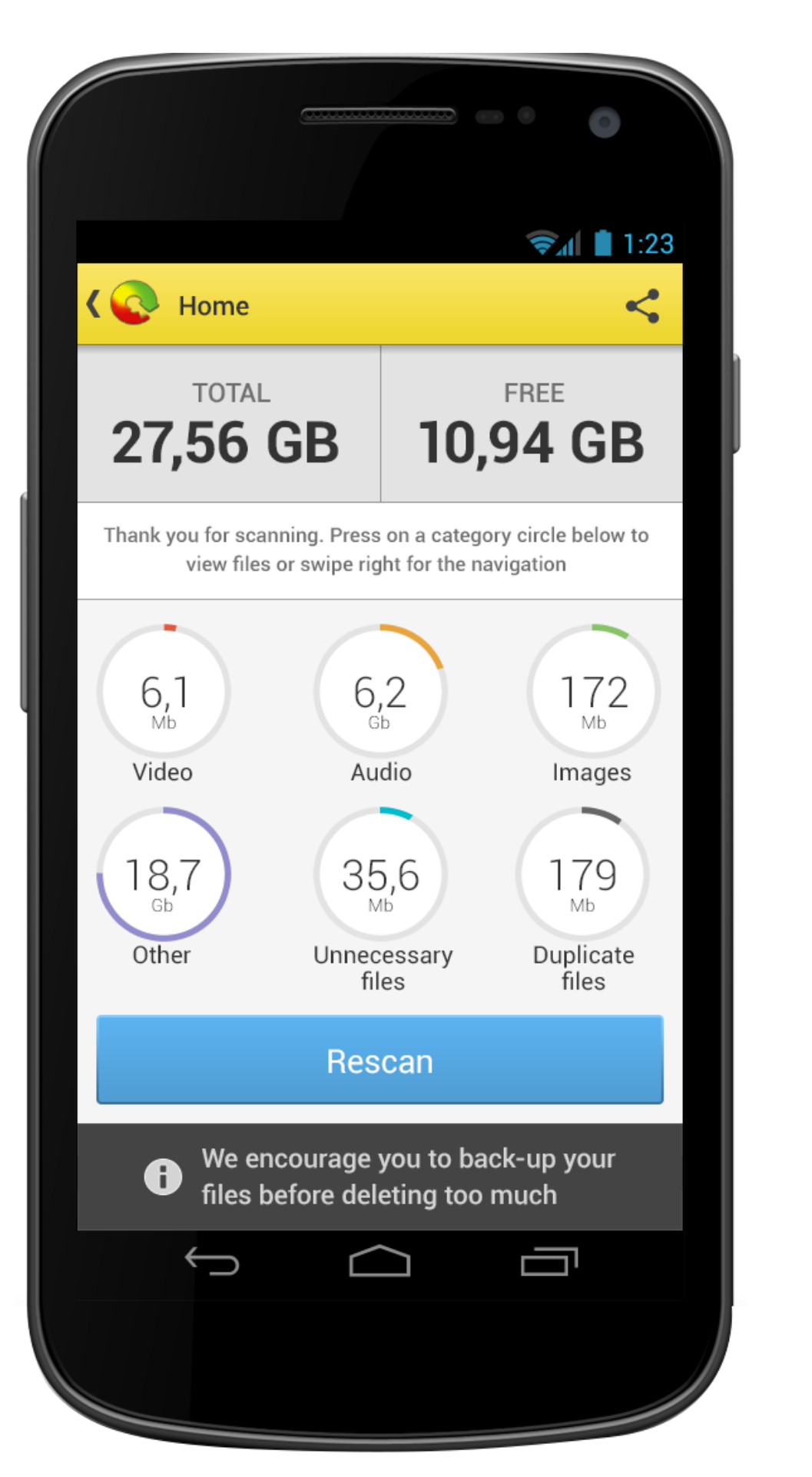

## 03 Scan done

- · New text that explains what you can do now
- Show category color on circle-stroke and data inside circle
- Replace the text in the big scan button with "Rescan"

### Landscape mode

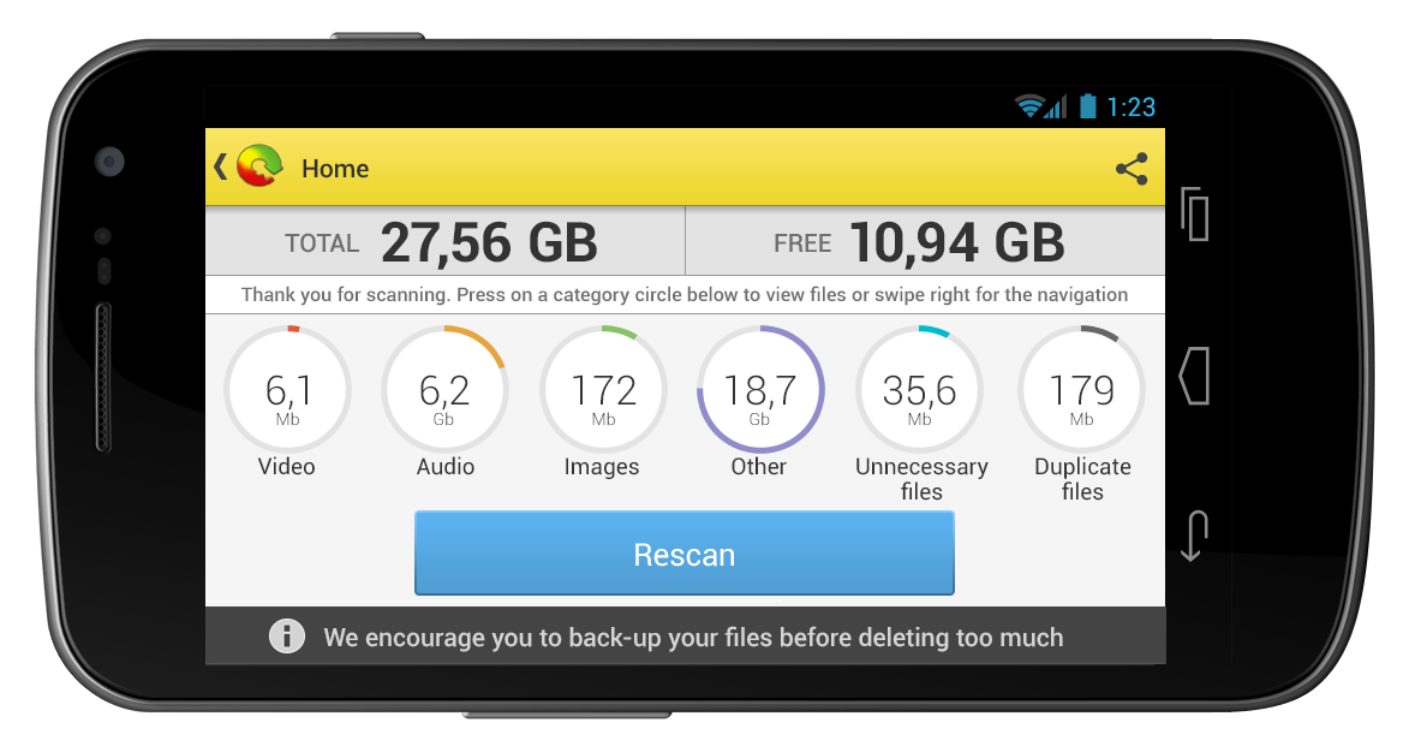

Portrait mode

### n do now ke and data inside circle ton with "Rescan"

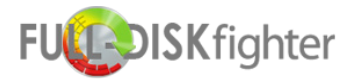

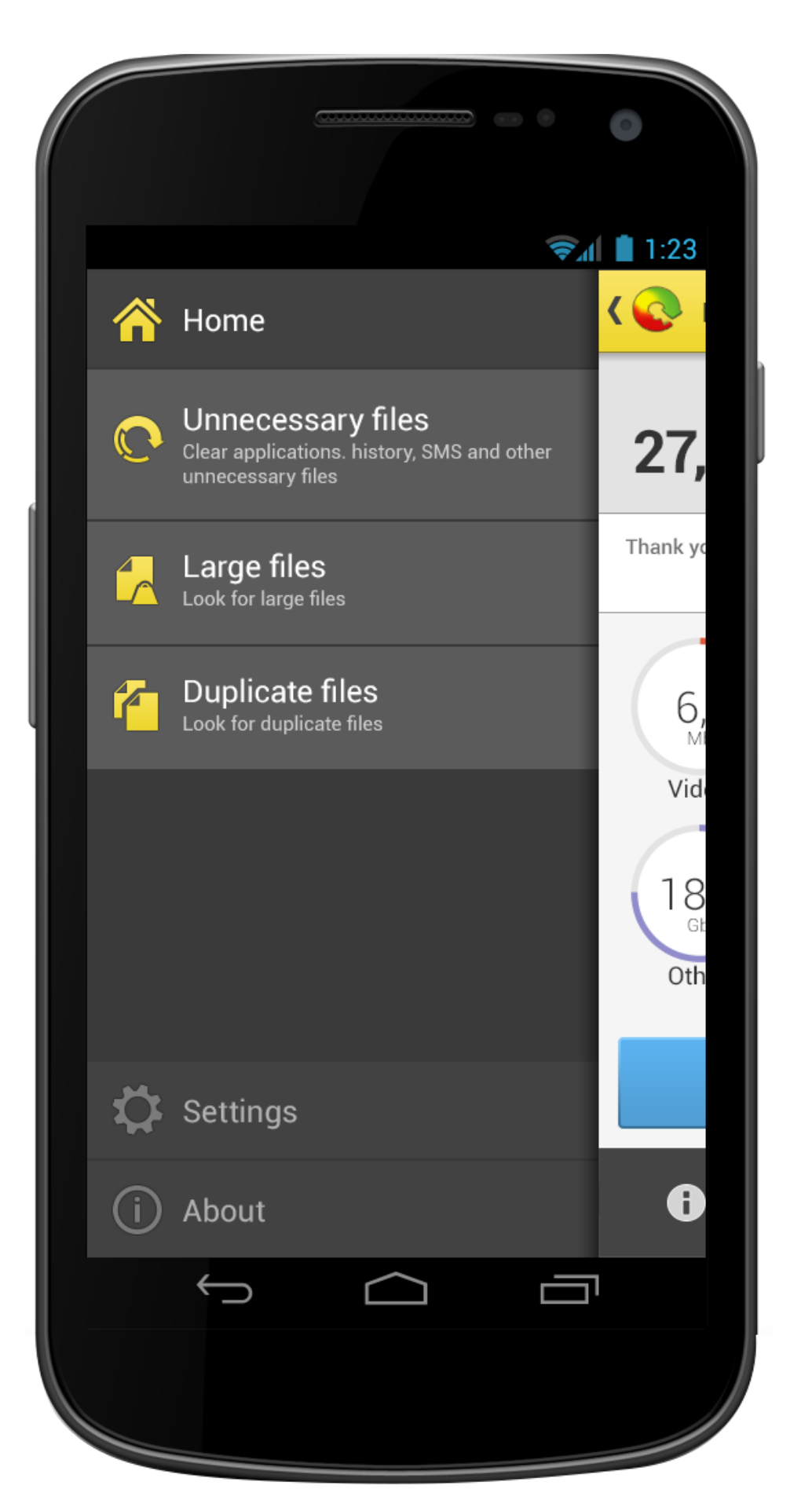

## 04 Navigation

- · Added yellow color theme to menu icons
- popular apps like Facebook, Youtube, Foursquare etc...

Landscape mode

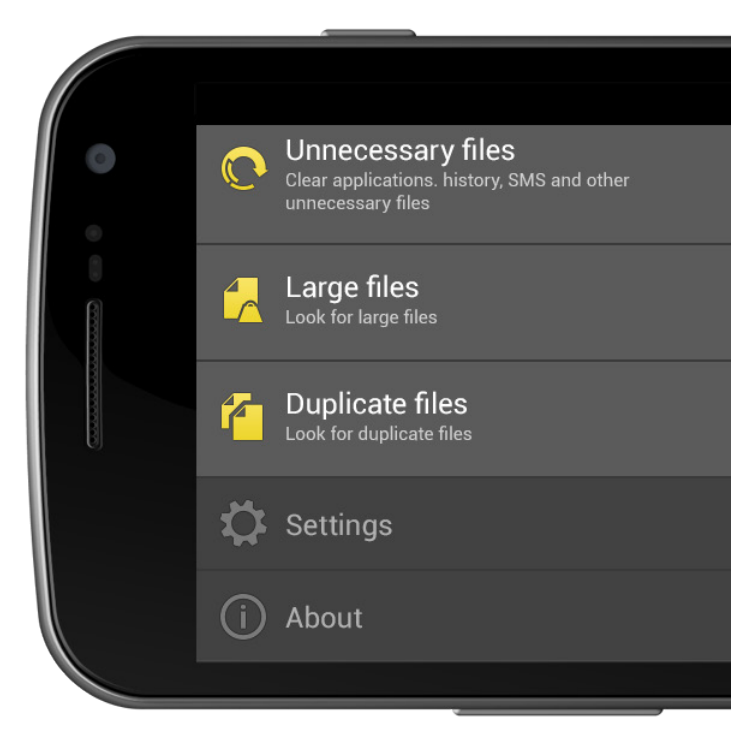

Portrait mode

• Use the swipe function for menu - this feature is very common with all

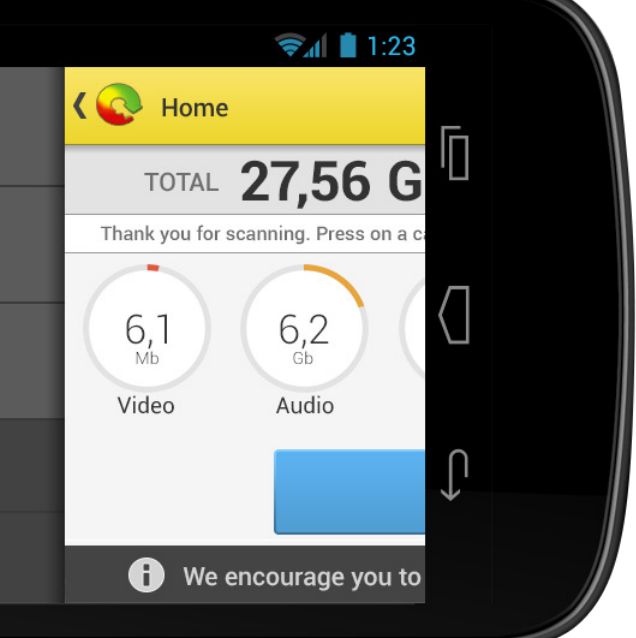

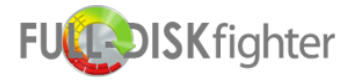

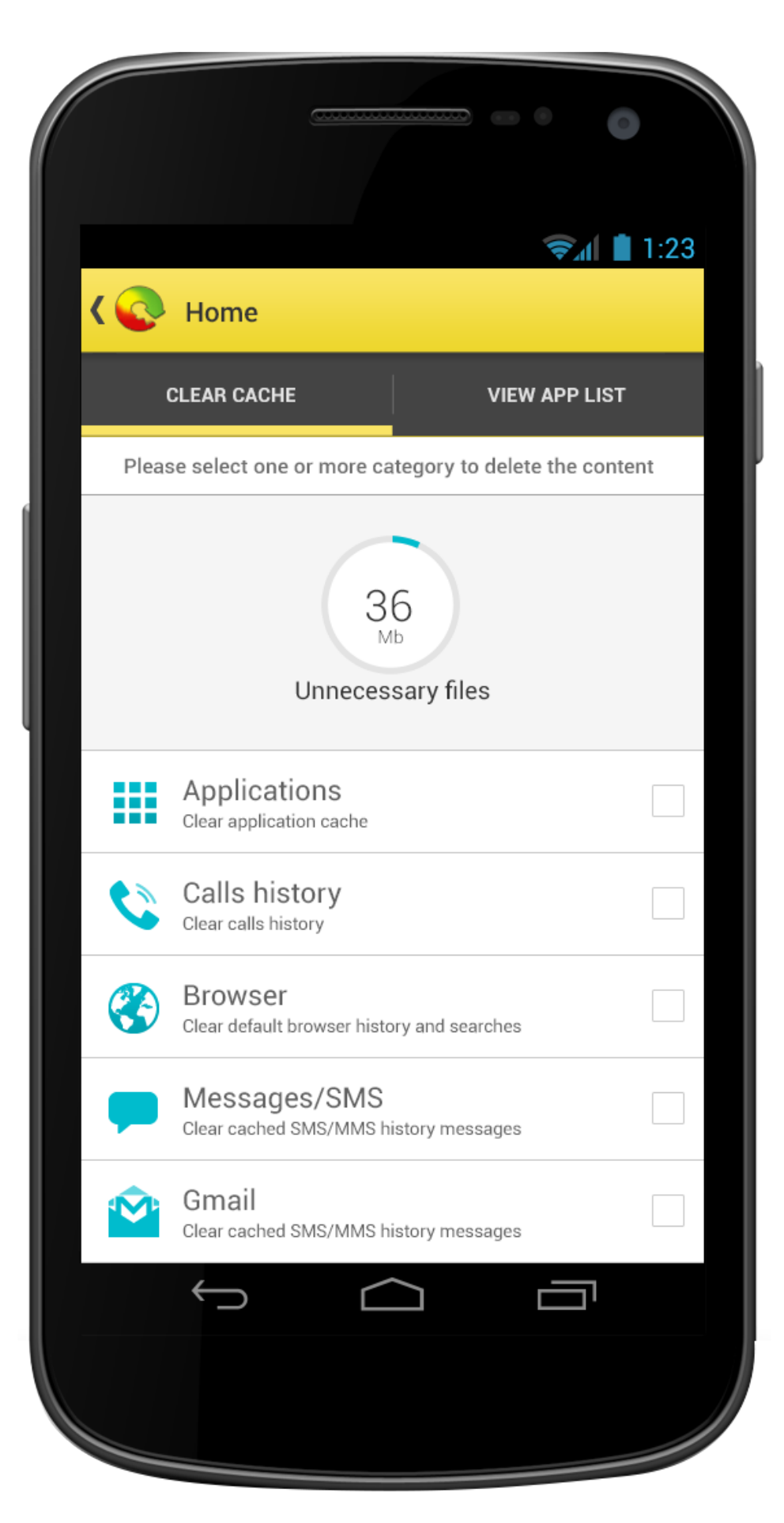

## 05 Unnessacery files /clear cache

- As requested i have removed all the apps and only focused on what you can delete
- Added a submenu with the option to view the app list
- Added the categori color theme to the icons
- Didn't find it nessacery to have the warning back-up text here becaurse you delete cache

### Landscape mode

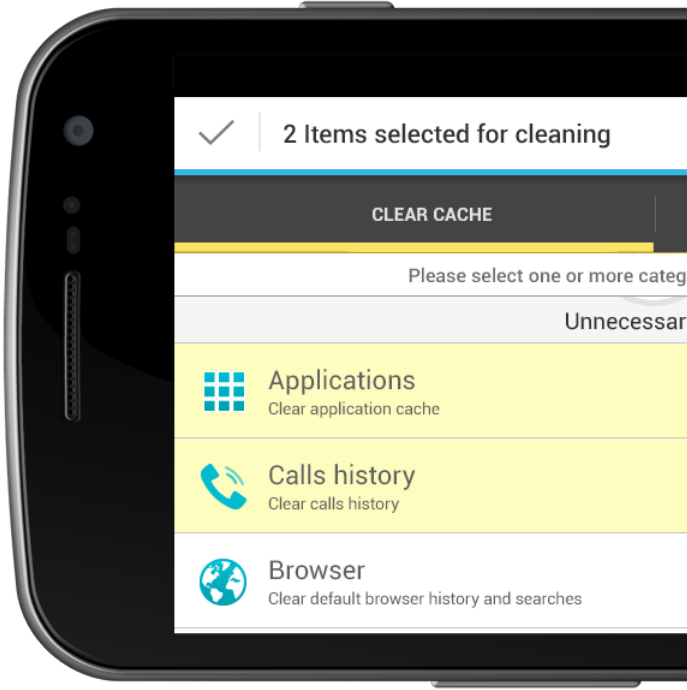

|                           | <ul><li><b>⇒</b><sub>A</sub> ■ 1:23</li></ul> |  |
|---------------------------|-----------------------------------------------|--|
| VIEW APP LIST             | ΙŪ                                            |  |
| ory to delete the content |                                               |  |
| y files                   | Δ                                             |  |
|                           |                                               |  |
|                           | <b>∠</b>   Û                                  |  |
|                           |                                               |  |
|                           |                                               |  |

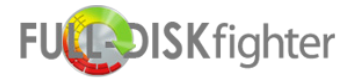

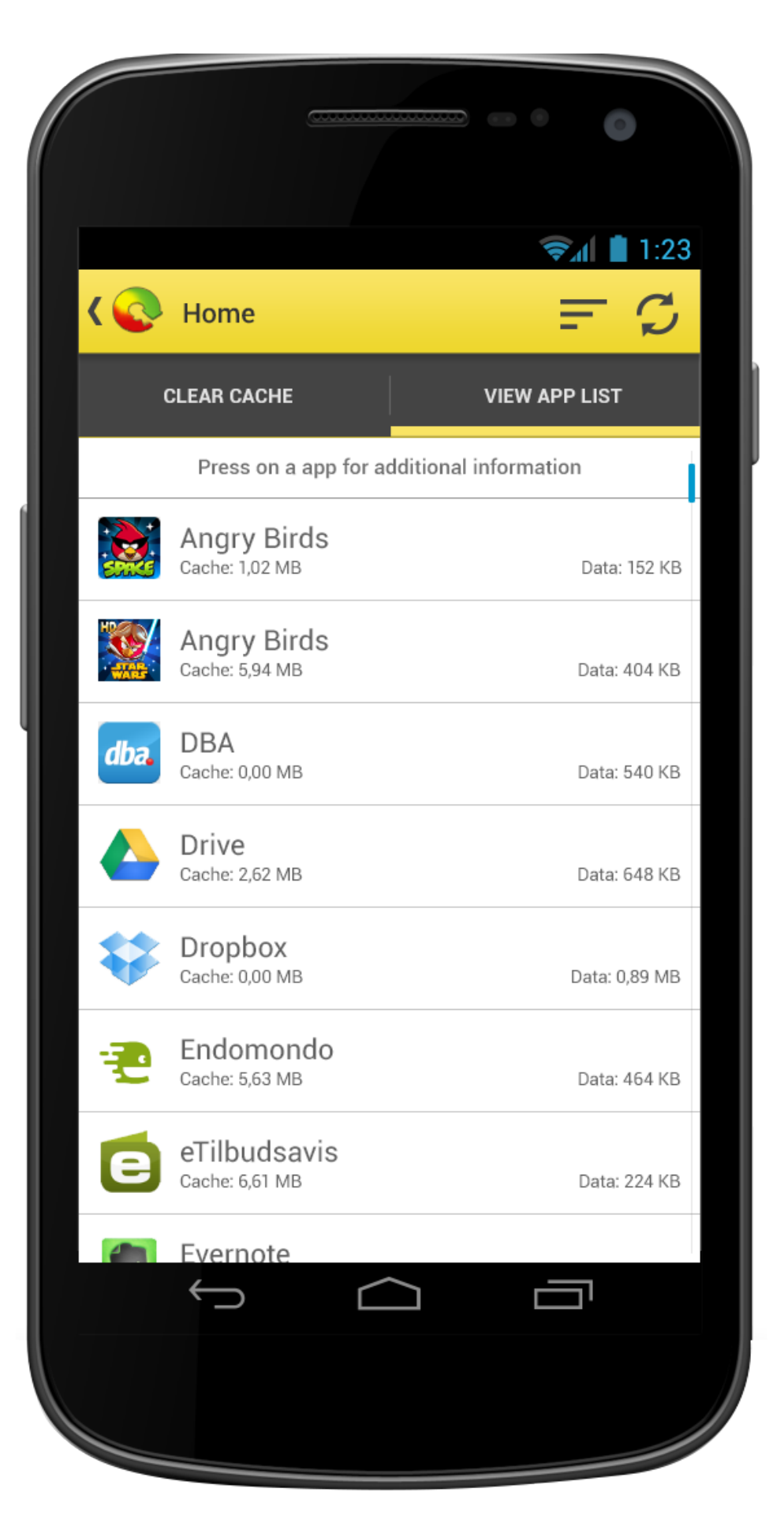

## 06 Unnessacery files /app list

- View which apps take up cache
- Show a info text what happens when you press on a app
- Refresh and sort option in actionbar

### Landscape mode

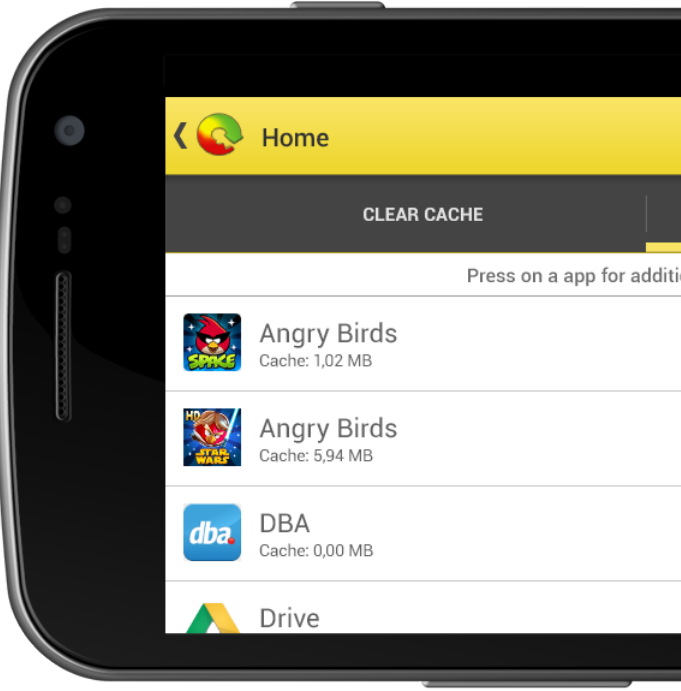

|               | <b>?</b> ₄ 1:23 |              |  |
|---------------|-----------------|--------------|--|
|               | ,≞ ¢            | Г            |  |
| VIEW APP LIST |                 |              |  |
|               | Data: 152 KB    | $\langle ]$  |  |
|               | Data: 404 KB    | 0            |  |
|               | Data: 540 KB    | $\downarrow$ |  |
|               |                 |              |  |

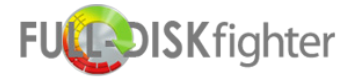

### 🖘 🚺 1:23 Large Files - Audio 🔊 ک $\checkmark_+$ F Here you can delete on Refresh space on your device. or picture you may ne information Filter Sort Search Large Lies Audio test.mp3 **(**) 48 MB /app-data/folder/folder test2.mp3 **(**) 50 MB /app-data/folder/folder test3.mp3 **(**) 36 MB /app-data/folder/folder test4.mp3 **(**) 45 MB /app-data/folder/folder We encourage you to back-up your 0 files before deleting too much ᄀ

### Same style for every category in Large Files - except color

## 07 Large files /audio

- · Dropdown menu in the actionbar lets you navigate all categories in Large Files (Audio, Video, Images, Other and All)
- · Select All, Refresh, Filter, Sort and Search in the actionbar now as a dropdown menu for phones
- · Show info text about what you can do here and some caution text
- Display the category circle from the Scan Done Page
- Display the data list below
- · Added the categori color theme to the icons

Landscape mode

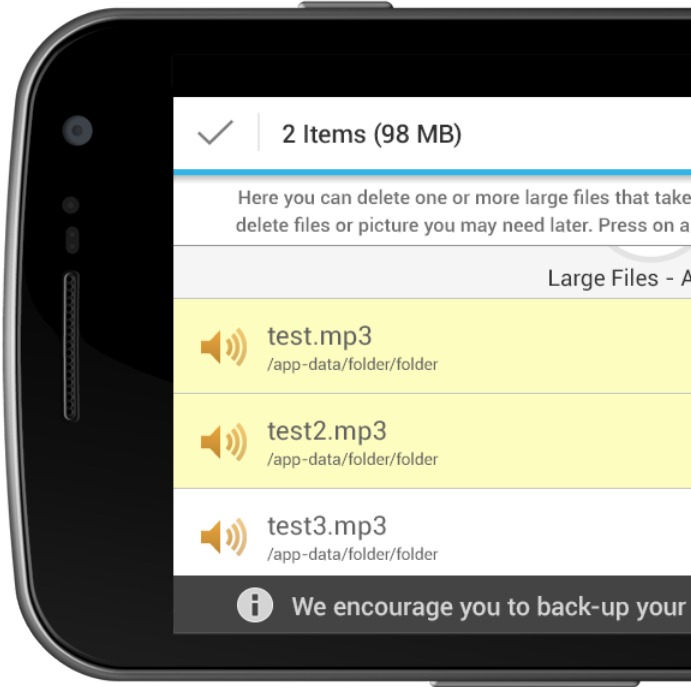

| :1 🗎 1:<br>جيار 🖿                                                                                     | .23    |  |
|----------------------------------------------------------------------------------------------------|--------|--|
| es up space on your device. Be careful you dont<br>file for more information or select file to delete | t<br>e |  |
| Audio                                                                                                 |        |  |
| 48 MB                                                                                                 |        |  |
| 50 MB                                                                                                 |        |  |
| 125 MB                                                                                                |        |  |
| files before deleting too much                                                                        |        |  |
|                                                                                                    |        |  |

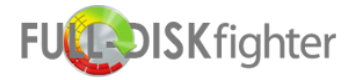

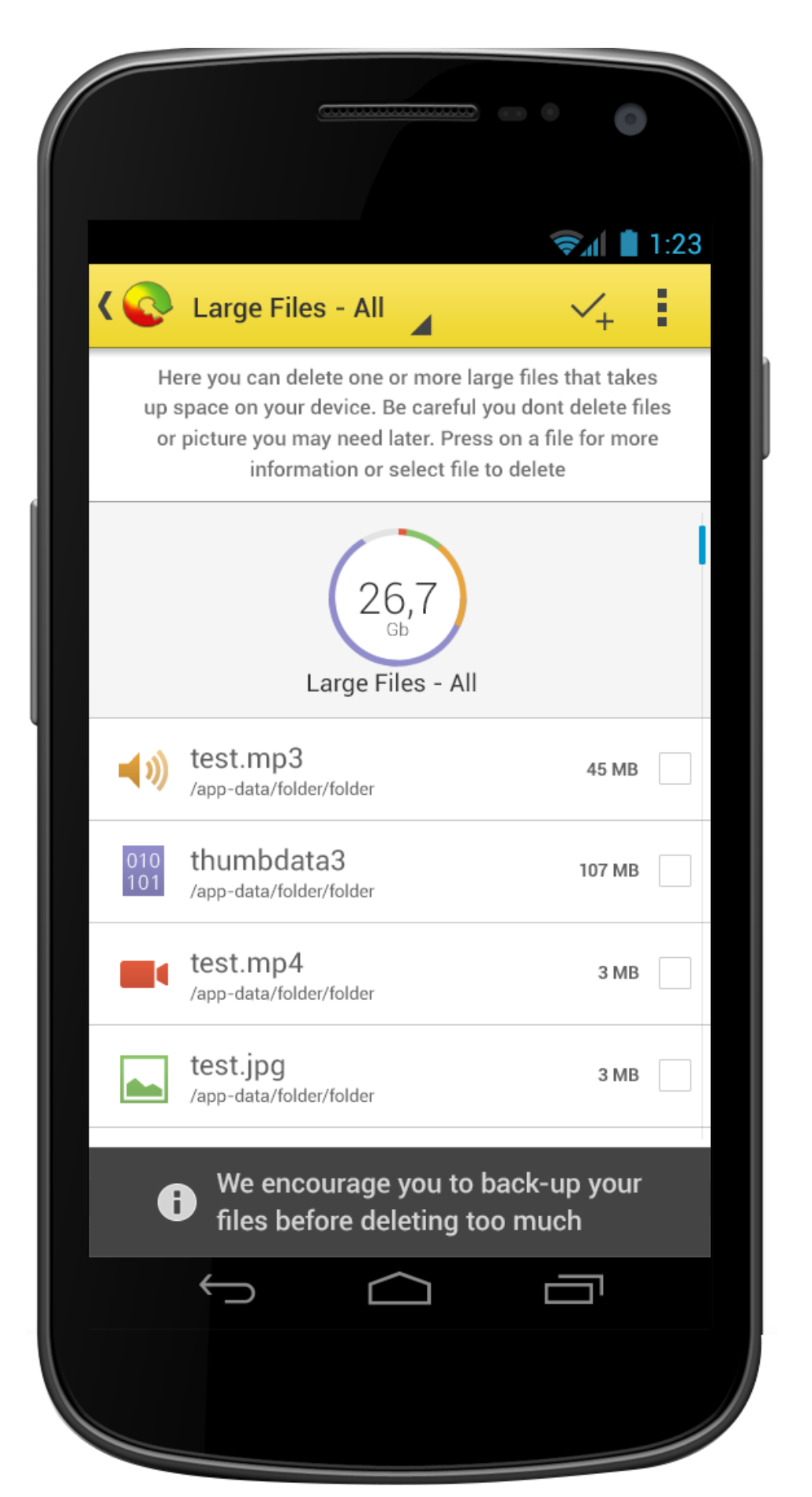

## **08** Large files /all

• Same style as before but here the category data is shown together on the circle stroke

### Landscape mode

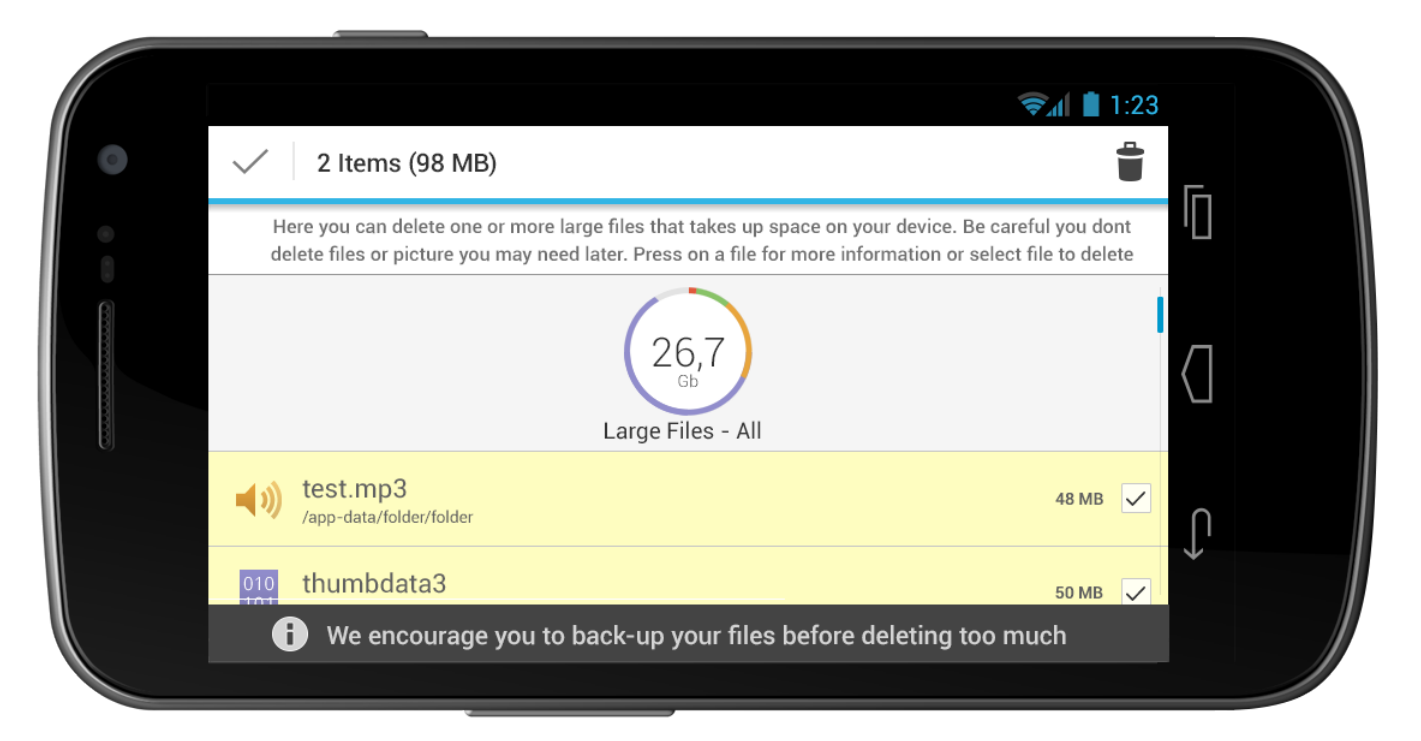

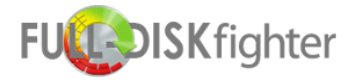

### Same style for every category in Duplicate Files

## 09 **Duplicate Files** /images

- · Dropdown menu in the actionbar lets you navigate all categories in Duplicate Files (Audio, Video, Images, Other and All)
- · Select All, Refresh, Filter, Sort and Search in the actionbar
- Show info text about what you can do here and some caution text •
- Display the category circle from the Scan Done Page
- Display the data list below
- Use the same icons as in Large files
- Add "Select duplicated files" feature button if possible if not then we have to rethink what to do here

Landscape mode

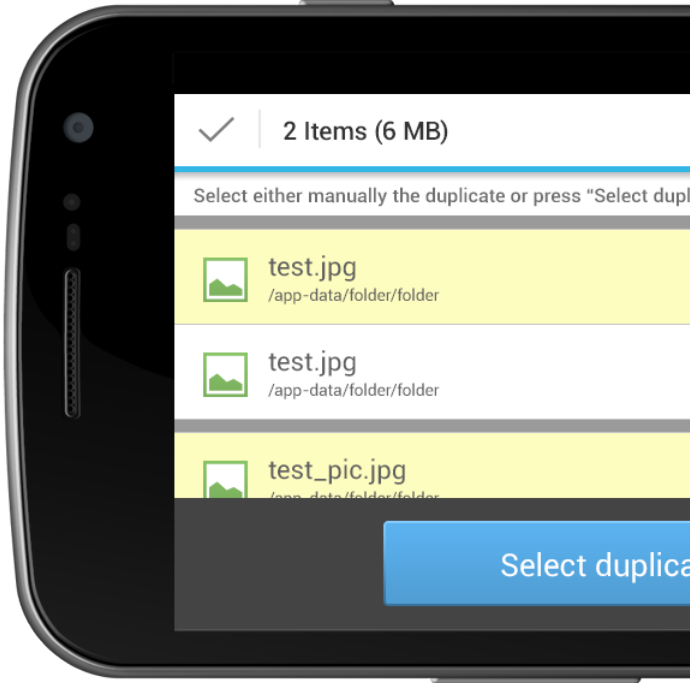

|                      |                                                                             | - • •                                |
|----------------------|-----------------------------------------------------------------------------|--------------------------------------|
| <ul> <li></li> </ul> | Duplicate Files - Images                                                    | <ul> <li><b>₹</b> 1:23</li> </ul>    |
| "Selec               | Select either manually the duplic<br>t duplicated files". Press on a file f | ate or press<br>or more information. |
|                      | 56<br>Mb<br>Duplicate files - Imag                                          | es                                   |
|                      | test.jpg<br>/app-data/folder/folder                                         | 3 MB                                 |
|                      | test.jpg<br>/app-data/folder/folder                                         | 3 MB                                 |
|                      | test_pic.jpg<br>/app-data/folder/folder                                     | 3 MB                                 |
|                      | test_pic.jpg<br>/app-data/folder/folder                                     | 3 MB                                 |
|                      | Select duplicated                                                           | files                                |
|                      | Ú Ú                                                                         | ā                                    |
|                      |                                                                             |                                      |

| <b>⊚</b> ∡                                           | Ē      |  |
|------------------------------------------------------|--------|--|
| icated files". Press on a file for more information. |        |  |
| з мв 🗸                                               | -      |  |
| 3 MB                                                 |        |  |
| 3 МВ 🗸                                               | $\int$ |  |
| ated files                                           |        |  |
|                                                      |        |  |

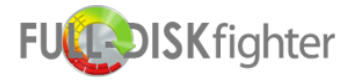

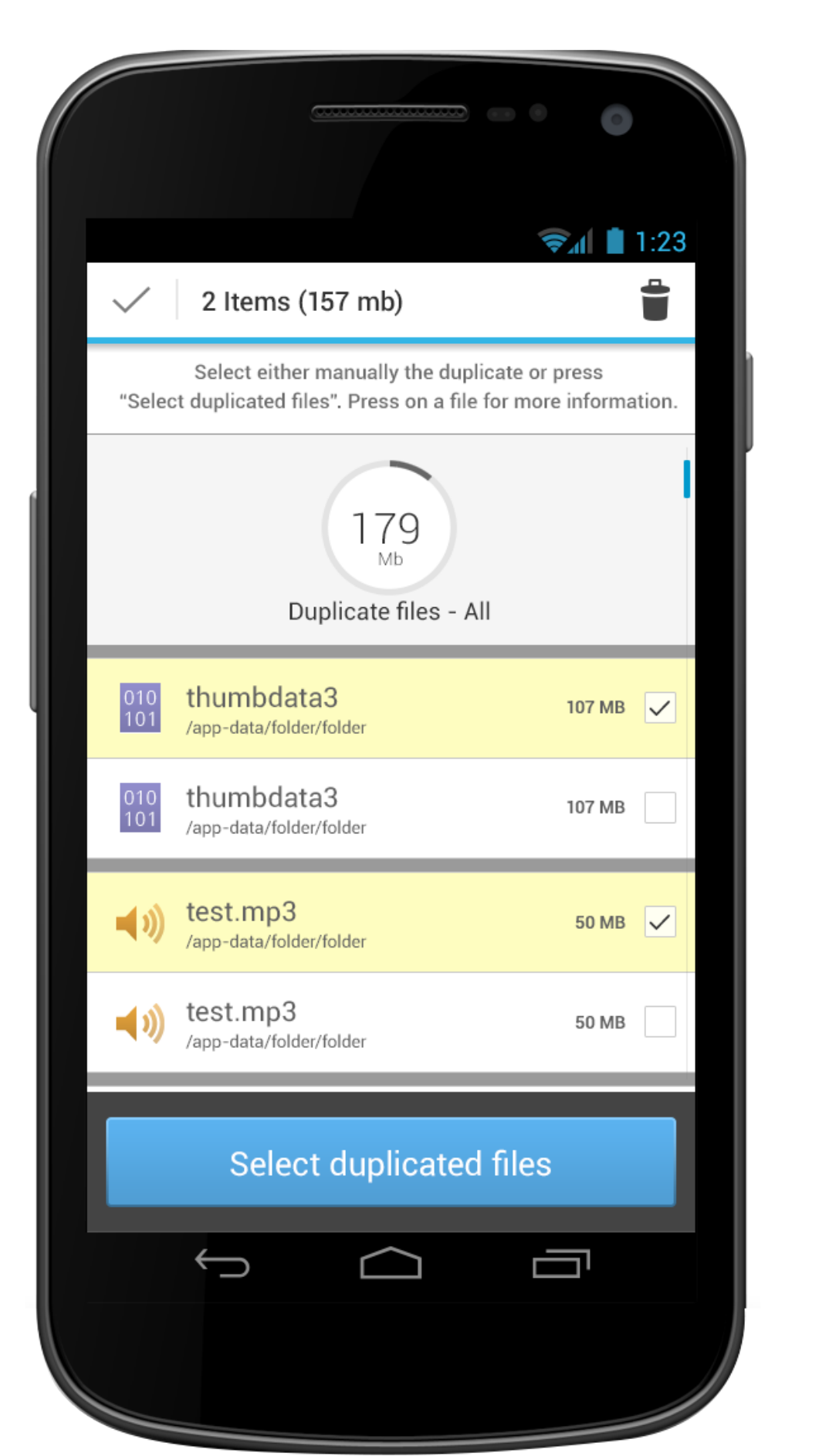

## 10 Duplicate Files /all

• Same style as before but with all categories

### Landscape mode

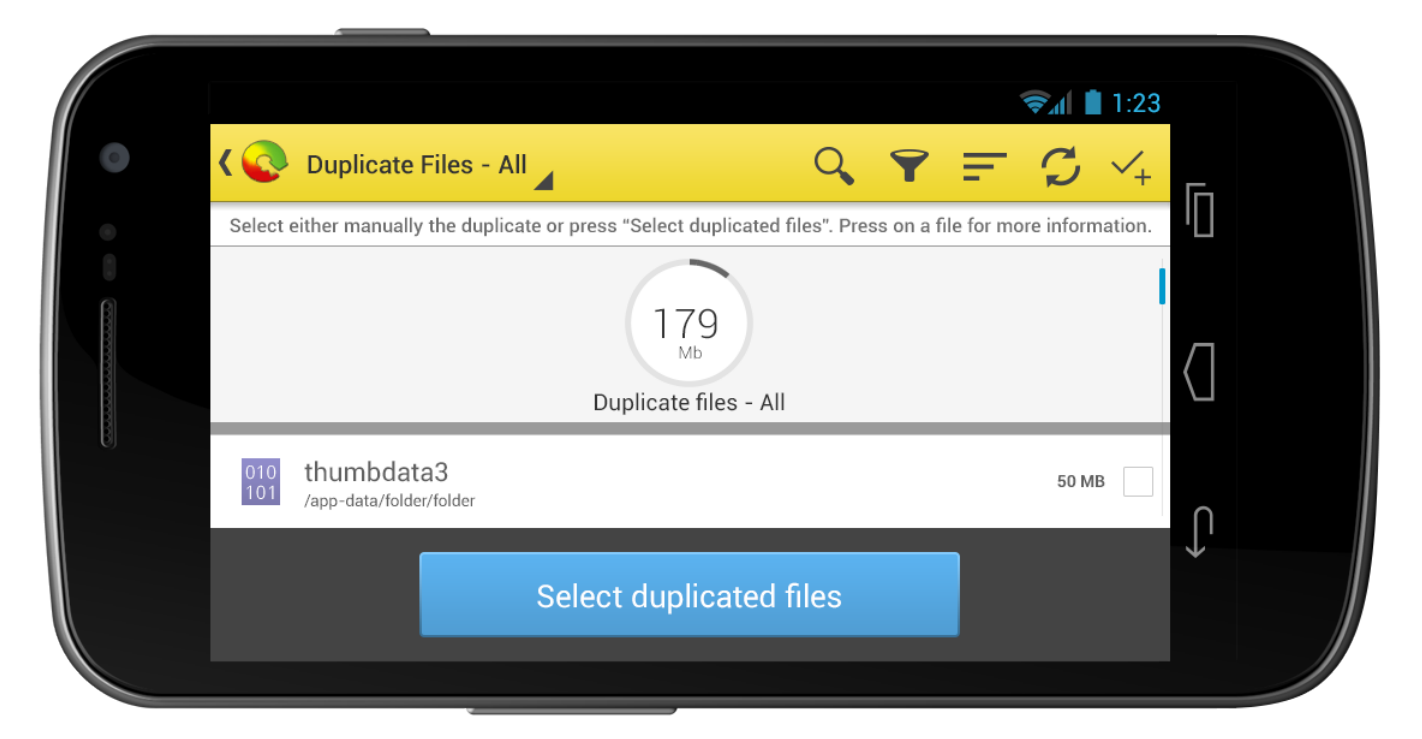